|                                              | 项目名称: | 广东财经大学研究生管理系统软件开发项目 |
|----------------------------------------------|-------|---------------------|
| Wisedu                                       | 系统名称: | 研究生管理系统             |
| Dreaming an innovative education<br>新新會 潮动中面 | 文件名称: | 系统操作手册              |

# 广东财经大学研究生管理系统

## 系统操作手册

### 2015 年 12 月

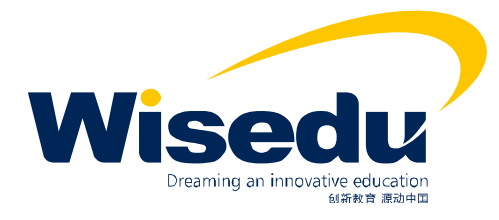

版权所有 ©江苏金智教育信息股份有限公司,保留所有权利。第1页,共78页

|                                               | 项目名称: | 广东财经大学研究生管理系统软件开发项目 |
|-----------------------------------------------|-------|---------------------|
| Wisodu                                        | 系统名称: | 研究生管理系统             |
| Dreaming an innovative education<br>新新教育 潮动中国 | 文件名称: | 系统操作手册              |

#### 目录

| 1 | 研究生处 | 上角色 | l        |                     | 3   |        |
|---|------|-----|----------|---------------------|-----|--------|
|   | 1.1  | 学位  | 管理       |                     | 错误! | 未定义书签。 |
|   | 1.1. | 1   | 论文重复率检测  |                     | 错误! | 未定义书签。 |
| 2 | 学院角色 | 互   |          | 错误!未定义-             | 书签。 |        |
|   | 2.1  | 学位  | 管理       |                     | 错误! | 未定义书签。 |
|   | 2.1. | 1   | 学位论文管理   |                     | 错误! | 未定义书签。 |
| 3 | 指导老师 | 币角色 |          |                     | 5   |        |
|   | 3.1  | 学位  | 管理       |                     |     | 5      |
|   | 3.1. | 1   | 学生论文导师审核 |                     |     | 5      |
| 4 | 学生角色 | 互   |          | 错误!未定义 <del>:</del> | 书签。 |        |
|   | 4.1  | 学位  | 管理       |                     | 错误! | 未定义书签。 |
|   | 4.1. | 1   | 学位论文提交   |                     | 错误! | 未定义书签。 |

|                                                   | 项目名称: | 广东财经大学研究生管理系统软件开发项目 |
|---------------------------------------------------|-------|---------------------|
| Wisedu                                            | 系统名称: | 研究生管理系统             |
| Dreaming an innovative education<br>வன்னை அம்பும் | 文件名称: | 系统操作手册              |

### 1 公共功能

#### 1.1教师和学生登录

所有老师都从学校信息门户进入,网址: <u>http://my.gdufe.edu.cn</u>。

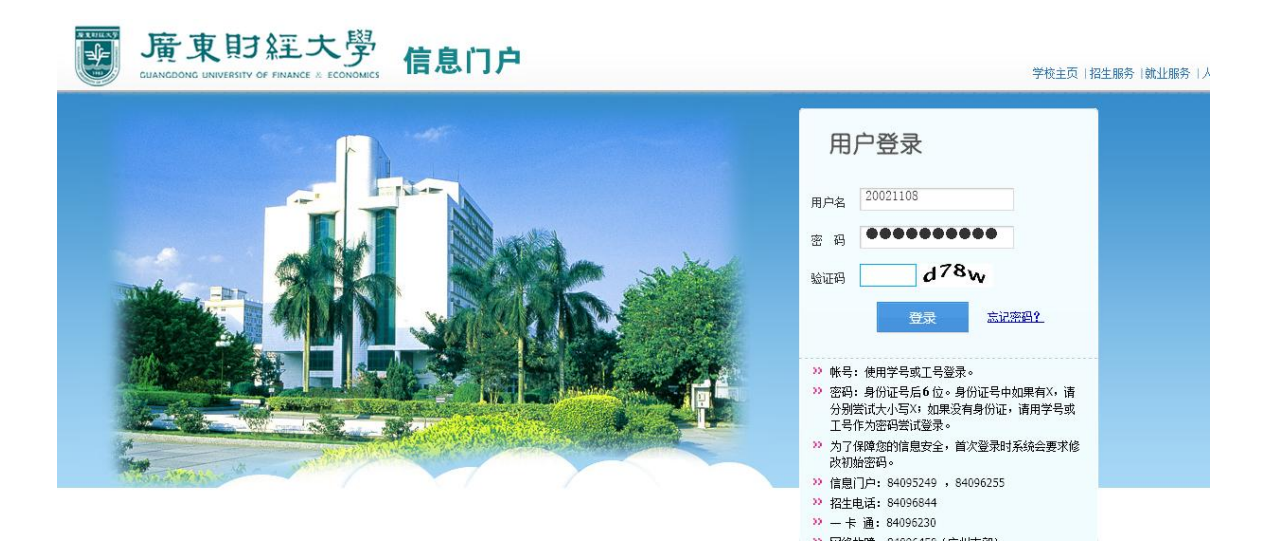

#### 教师登录后如下图: 在左边的快速登录栏目里有 "研究生事务"的链接:

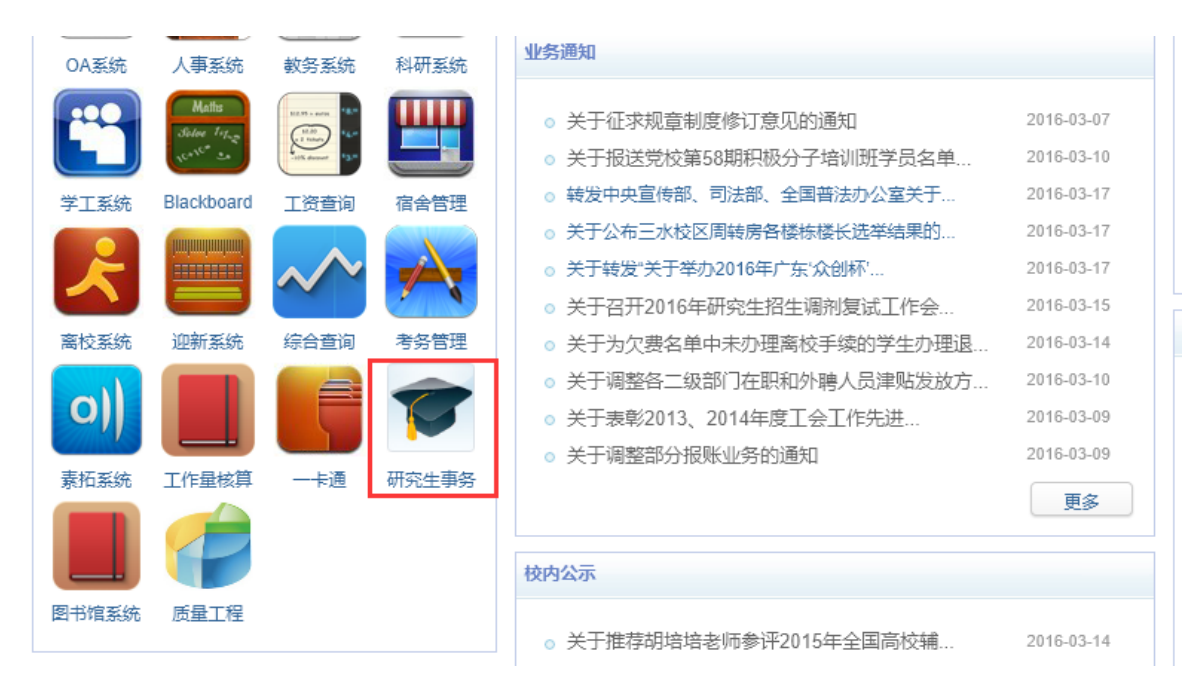

导师登录后如下图:在右边的快速登录栏目里有 "研究生事务"链接,然后进入。

版权所有 ©江苏金智教育信息股份有限公司,保留所有权利。第3页,共78页

|                                                  | 项目名称: | 广东财经大学研究生管理系统软件开发项目 |
|--------------------------------------------------|-------|---------------------|
| Wisedu                                           | 系统名称: | 研究生管理系统             |
| Dreaming an innovative education<br>வன்னை கும்மன | 文件名称: | 系统操作手册              |

| <b>牧育管理系统</b>             |      |      | 教师 ❤<br>教师<br>导师 | 刘良惠,欢迎您! |   |
|---------------------------|------|------|------------------|----------|---|
| 首页 ×                      |      |      |                  |          |   |
|                           |      |      |                  |          | ^ |
| 我的常用服务 ⊖                  |      |      |                  |          |   |
| <b>教师课表信息</b><br>教师课表信息查询 |      |      |                  |          |   |
| 通知公告                      | 更多>> | 留言信息 |                  | 更多 >>    |   |

导师进入后在窗口右上角选择"导师"角色

|                                                 | 项目名称: | 广东财经大学研究生管理系统软件开发项目 |
|-------------------------------------------------|-------|---------------------|
| Wisedu                                          | 系统名称: | 研究生管理系统             |
| Dreaming an innovative education<br>வருத்த ஆவ்வ | 文件名称: | 系统操作手册              |

2 指导老师角色

2.1学位管理

2.1.1 学生论文导师审核

功能描述: 审查学生上传的毕业论文并填写导师评语, 提交后可以导出导师评语表。

业务流程:学生上传->指导老师审核->学院确认->研究生处送检

操作说明:点击"学位管理"->"学位论文导师审核"菜单。

| 学籍管理 | + |
|------|---|
| 培养管理 | Ð |
|      |   |
| 学位管理 | ÷ |
|      |   |

查询出审核状态为"待导师自查"的学生,点后面的"论文下载",可以下载 学生提交上来的论文附件。

| ■ 菜单       | ▲ ● ● ● ● ● ● ● ● ● ● ● ● ● ● ● ● ● ● ● |                  |                                |
|------------|-----------------------------------------|------------------|--------------------------------|
| 导师个人信息 🕑   | 一 一 一 学 位 管 理 〉 学 生 论 文 导 师 审 核         |                  | 😪 首页 🌟 收藏 🗙 关闭 🧲 刷新            |
| 学籍管理 🕑     |                                         |                  |                                |
| 培养管理 🕑     |                                         | ▶ 院系:            | ★                              |
| 学位管理       | ■核状态: 待导师自查                             | ▼ 学生:            | Q査询                            |
| * 导师招生资格申请 |                                         | · · · ·          |                                |
| * 学生开题导师审核 | ✓ 批里通过                                  |                  | 表示 重复率检测未达标院系设置百分比例!           |
| * 学生论文导师审核 | 学号         姓名         专业                | 论文名称 检测重复率(%)    | 导师自查结果 操作                      |
|            | □ 10004201017 / ///// 工商管理硕士            | And a company of | 未自查 审核 论文下载 打印指导教师评语表          |
|            |                                         | 1-1页 共1          | 条记录 每页记录数: 50条 ▼ 首页 上一页 下一页 末页 |
|            |                                         |                  |                                |
|            |                                         |                  |                                |

点击"审核"按钮,可以查看学生的论文信息并填写导师评语,然后点"同意 检测"或"不同意检测",如果同意检测即审核通过,数据会提交到学院确认环节。

|                                                                                                    | - 项目                                                                                                    | 名称:                                                                                                    | 广东财经大学研究生管理                                                                                                    | 里系统                                                                                                    | 软件开发                                                                                    | 项目                                                                                     |
|----------------------------------------------------------------------------------------------------|----------------------------------------------------------------------------------------------------|----------------------------------------------------------------------------------------------------|----------------------------------------------------------------------------------------------------|----------------------------------------------------------------------------------------------------|-----------------------------------------------------------------------------------------|----------------------------------------------------------------------------------------|
| licodu                                                                                                    | / 系纺                                                                                                    | 范名称:                                                                                                    | 研究生管理系统                                                                                                    |                                                                                                    |                                                                                         |                                                                                        |
| Dreaming an innovative education                                                                                                    | 文件                                                                                                    | 与名称:                                                                                                    | 系统操作手册                                                                                                    |                                                                                                    |                                                                                         |                                                                                        |
| 经新教管 建动中田                                                                                                    |                                                                                                    |                                                                                                    |                                                                                                    |                                                                                                    |                                                                                         |                                                                                        |
| 对<br>分<br>一<br>对学位论文的评价:<br>的<br>文<br>论<br>论<br>位                                                                                                    | 学位论文的评价对学位论文的<br>对学位论文的评价对学位论文<br>们对学位论文的评价对学位论<br>对学位论文的评价对学位<br>评价对学位论文的评价对学位<br>的评价对学位论文的评价对学<br>众的评价对学位论文的评价对学 | 评价对学位论文的评价对学位<br>的评价对学位论文的评价对学<br>文的评价对学位论文的评价<br>之文的评价对学位论文的评价<br>论文的评价对学位论文的评价<br>位论文的评价对学位论文的评价<br>过文的评价对学位论文的评<br>对学位论文的评价对学位论文的 | 这论文的评价对学位论文的评价对学位论文的评价<br>学位论文的评价对学位论文的评价对学位论文的评<br>对学位论文的评价对学位论文的评价<br>对学位论文的评价对学位论文的评价对学位论文的<br>和对学位论文的评价对学位论文的评价对学位论文<br>平价对学位论文的评价对学位论文的评价对学位论文的评价对学位<br>讨评价对学位论文的评价对学位论文的评价对学 | 对学位论文的<br>价对学位论文<br>9评价对学位<br>的评价对学位<br>文的评价对学位<br>论文的评价对<br>论文的评价系                                                                                                    | 9评价对学位论文的<br>2的评价对学位论文<br>论文的评价对学位论<br>论文的评价对学位<br>2位论文的评价对学<br>计学位论文的评价对学<br>计学位论文的评价和 | 评的<br>论论<br>位<br>学<br>マオ<br>▼                                                          |
| 、论文专业水平评价:<br>学术学位:论文选题意义;对文献:<br>专业学位:论文选题的实际应用价<br>、对论文格式书写规范评价;<br>、是否达到硕士学位论文水平要求                                                                                                    | 资料掌握程度;论文创新之处;」<br>值;对文献资料掌握程度;研究。<br>、                                                                            | 所用资料、实验结果和计算数据<br>方法及理论应用情况;所用资料                                                                                                    | 的可靠性及写作的规范化、逻辑性+论文的不足之处<br>4、实验结果和计算数据的可靠性+论文的不足之处等                                                                                                    | 等。<br>。                                                                                                    |                                                                                         |                                                                                        |
| 生生<br>生生<br>对研究生综合能力的评价:<br>生                                                                                                    | 对研究生综合能力的对研究<br>综合能力的对研究生综合能力<br>综合能力的对研究生综合能力<br>对研究生综合能力的对研究<br>综合能力的对研究生综合能力的对研究                                | 7生综合能力的对研究生综合<br>的对研究生综合能力的对研究<br>的<br>7生综合能力的对研究生综合<br>的对研究生综合能力的对研究                                                                | 能力的对研究生综能力的对研究生综合能的对研究<br>2生综合能力的对研究生综合能力的对研究生综合<br>能力的对研究生综能力的对研究生综合能的对研究<br>2生综合能力的对研究生综合能力的对研究生综合                                                                               | 2能力的对研?<br>能力的对研究<br>2能力的对研?<br>能力的对研?                                                                                                    | 究生综合能力的对码<br>8生综合能力的对研<br>究生综合能力的对码<br>8生综合能力的对研                                        |                                                                                        |
| 生.                                                                                                    | 综合能力的对研究生综合能力<br>对研究生综合能力的对研究<br>综合能力的对研究生综合能力                                                                     | 的<br>R生综合能力的对研究生综合<br>的对研究生综合能力的对研究                                                                                                  |                                                                                                    | 2能力的对研?<br>能力的对研究                                                                                                    | 究生综合能力的对码<br>8生综合能力的对研                                                                  | 死<br>开究<br> 穷 ▼                                                                        |
| 生<br>生<br>并术学位:包括思想政治表现、科研<br>计业学位:包括思想政治表现、理论                                                                                                    | 综合能力的对研究生综合能力的对研究生综合能力的对研究<br>对研究生综合能力的对研究<br>综合能力的对研究生经合能力<br>新能力、业务水平等评价。<br>公素养、职业技能等评价。                        | 19)<br>2生综合能力的对研究生综合<br>함) 제품 또 综合能力 的 전 해 중                                                                                         | 能力的对研究生综能力的对研究生综合能的对研9<br>8生综合能力的对研究生综合能力的对研究生综合                                                                                                    | 2能力的对研:<br>能力的对研究                                                                                                    | 究生综合能力的对研<br>◎生综合能力的对研                                                                  | 死<br>开究<br>☆ ▼                                                                         |
| 生<br>生<br>生<br>生<br>生<br>生<br>生<br>生<br>生<br>生<br>生<br>生<br>生<br>生<br>生<br>生<br>生<br>生<br>生                                                                                                    | 综合能力的对研究生综合能力的<br>对研究生综合能力的对研究<br>综合能力的对研究生经合能力<br>所能力、业务水平等评价。<br>企素希、职业技能等评价。<br>同意                              | 的<br>建综合能力的对研究生综合<br>的对研究生综合能力的对研究                                                                                                   | 能力的对研究生综能力的对研究生综合能的对研究<br>14 经合能力的对研究生综合能力的对研究生综合<br>是否同意作为学位论文参加答辩(*):                                                                                                    | 2能力的对研3<br>能力的对研究                                                                                                    | 充生综合能力的对码<br>*生综合能力的对研                                                                  | 氏<br>开究<br>▼                                                                           |
| 生<br>生<br>生<br>生<br>生<br>生<br>学位:包括思想政治表现、科研<br>上学位:包括思想政治表现、理论<br>是否同意作为毕业论文参<br>加苦辩(*):<br>一                                                                                                    | 综合能力的对研究生综合能力的对研究<br>对研究生综合能力的对研究<br>综合能力的对研究生综合能力<br>开能力、业务水平等评价。<br>之素养、职业技能等评价。                                 | 89<br>芝生综合能力的对研究生综合<br>的对研究生综合能力的对研究                                                                                                 | 能力的对研究生结能力的对研究生结合能的对研究<br>*生结合能力的对研究生结合能力的对研究生结合<br>是否同意作为学位论文参加答辩(*):                                                                                                    | 2能力的对研;<br>能力的对研究<br>不同意<br>上传人:                                                                                                    | 究生综合能力的对码<br>生体合能力的对研                                                                   | π<br>πγγr<br>γγγr<br>γγγr<br>γγγr<br>γγγr<br>γγγγr<br>γγγγr<br>γγγγ<br>γγγγγ<br>γγγγγγ |
| 生<br>生<br>生<br>生<br>生<br>生<br>生<br>生<br>生<br>学位:包括思想政治表现、料研<br>社学位:包括思想政治表现、判研<br>生学位:包括思想政治表现、平<br>社学位:包括思想政治表现、平<br>生<br>之<br>学<br>大学位:包括思想政治表现、科研<br>生<br>学<br>工学位:包括思想政治表现、科研                                                                                                    | 综合能力的对研究生综合能力的对研究<br>对研究生综合能力的对研究<br>综合能力的对研究生综合能力<br>#能力、业务水平等评价。<br>企素养、职业技能等评价。                                 | 89<br>史综合能力的对研究生综合<br>的对研究生综合能力的对研究                                                                                                  | 能力的对研究生综能力的对研究生综合能的对研究<br>生综合能力的对研究生综合能力的对研究生综合<br>是否同意作为学位论文参加答辩(*):                                                                                                    | <ul> <li>S能力的对研:</li> <li>S能力的对研:</li> <li>能力的对研:</li> <li>本同意</li> <li>上传人:</li> <li>检测次数:</li> </ul>                                                                                                    | 充生综合能力的对码<br>生综合能力的对码                                                                   | 90、<br>开究 ▼                                                                            |
| 生<br>生<br>生<br>生<br>生<br>学<br>大学位:包括思想政治表現、理<br>是否同意作为毕业论文参<br>加苦辨(*):<br>二<br>上<br>传时间:<br>二<br>上<br>传时间:<br>二                                                                                                    | 综合能力的对研究生综合能力的对研究<br>对研究生综合能力的对研究<br>综合能力的对研究生综合能力的对研究<br>行机的过程的学生综合能力<br>不能力、业务水平等评价。<br>注素着、职业技能等评价。<br>同意       | 89<br>建综合能力的对研究生综合<br>的对研究生综合能力的对研究                                                                                                  | 能力的对研究生结能力的对研究生综合能的对研究<br>*生综合能力的对研究生综合能力的对研究生综合<br>是否同意作为学位论文参加答辩(*):                                                                                                    | S能力的对研:<br>S能力的对研:<br>能力的对研究<br>能力的对研究<br>上传人:<br>上传人:<br>检测次数:<br>审核时间:                                                                                                    | 究生综合能力的对研<br>生 综合能力的对研<br>▼                                                             | 90<br>用究 ▼                                                                             |
| 生     生     生     生     生     生     生     生     生     生     生     生     生     生     た     ボデ位: 包括思想政治表現、料研     た     む     た     む     た     す     む     た     す     む     た     す     む     ち     む     す     む     ち     む     ち     む     ち     む     ち     む     ち     む     ち     む     ち     む     ち     む     む     む     ち     む     む  | 综合能力的对研究生综合能力的对研究<br>对研究生综合能力的对研究<br>综合能力的对研究生综合能力<br>#能力、业务水平等评价。<br>2素养、职业技能等评价。<br>同意                           | 89<br>注综合能力的对研究生综合<br>的对研究生综合能力的对研究                                                                                                  | 能力的对研究生综能力的对研究生综合能的对研究<br>24 综合能力的对研究生综合能力的对研究生综合<br>是否同意作为学位论文参加答辩(*):                                                                                                    | <ul> <li>(能力的对研究)</li> <li>(部内)(引研究)</li> <li>(不同意)</li> <li>上传人:</li> <li>检测次数:</li> <li>車核时间:</li> </ul>                                                                                                    | 究生综合能力的对研<br>生 综合能力的对研<br>一<br>1                                                        | <u>判</u><br>刑究<br>▼                                                                    |
| 生     生     生     生     生     生     生     生     生     生     生     生     生     生     生     す     た     木学位:包括思想政治表現、科研     ち は学位:包括思想政治表現、科研     ち は学位:包括思想政治表現、科研     ち に     な     加音辨(*):     て     て     こ     こ     こ     こ     こ     こ     こ     て     市     枝结果:      ぱ     市     枝结果:     ぱ     市     枝塗议:     立     て     式     て     て     の     て     て     て     て     て     て     て     て     て     て     て     て     て     て     て     て     て     て     て     て     て     て     て     て     て     て     て     て     て     て     て     て     て     て     の     て     て     て     て     て     て     て     て     て     て     て     の     の | 综合能力的对研究生综合能力的对研究<br>对研究生综合能力的对研究<br>综合能力的对研究生综合能力<br>#能力、业务水平等评价。<br>支持、职业技能等评价。<br>同意                            | 89<br>建综合能力的对研究生综合<br>的对研究生综合能力的对研究                                                                                                  | 能力的对研究生结能力的对研究生结合能的对研究<br>*生结合能力的对研究生结合能力的对研究生结合<br>是否同意作为学位论文参加答辩(*):                                                                                                    | 28.5力的对研研<br>28.5力的对研研<br>27.60支<br>正传人:<br>上传人:<br>检测次数:<br>审核时间:                                                                                                    | 究生综合能力的对研<br>本 综合能力的对研<br>▼                                                             | <u></u><br>刑究<br>▼                                                                     |
| 生     生     生     生     生     生     生     生     生     生     生     生     生     生     生     生     た     木     デ     た     で     む     ち     む     ち     む     ま     む     ち     む     ち     む     む     ち     む     ち     む     む     ち     む     む     | 综合能力的对研究生综合能力的对研究<br>対研究生综合能力的对研究<br>综合能力的对研究生综合能力<br>新能力、业务水平等评价。                                                 | 89<br>建综合能力的对研究生综合<br>的对研究生综合能力的对研究                                                                                                  | 能力的对研究生综能力的对研究生综合能力的对研究<br>24 综合能力的对研究生综合能力的对研究生综合<br>是否同意作为学位论文参加答辩(*):                                                                                                    | 2115月的对研究<br>2115月的对研究<br>2115月的可引研究<br>2115月的可引研究<br>2115月的可引研究<br>2115月的可引研究<br>2115月的可引研究<br>2115月的可引研究<br>2115月的可引研究<br>2115月的可引用了<br>2115月的可引用了<br>2115月的可引用于<br>2115月的可引用于<br>2115月可引用于<br>2115月可引用于<br>2115月的可引用于<br>21151<br>11151<br>11151<br>11151<br>11151<br>1 | 充生综合能力的对研<br>生 综合能力的对研                                                                  | <u>第</u><br>田空<br>マ<br>マ<br>マ<br>                                                      |

提交后查询状态为"待院系审核"的学生,可以点"打印指导教师评语表"按 钮进行导出 PDF 或 WORD 文档,然后再打印。

| 培 | 养层次:<br>核状态: 待院系审 | 核          | <ul> <li>✓ 学生类别:</li> <li>✓ 自查结果:</li> </ul> | <ul> <li>▼ 院系</li> <li>▼ 学生</li> </ul> |          | <b>v</b>  | <b>★业:</b><br><b>↓</b><br><b>↓</b><br><b>↓</b> |
|---|-------------------|------------|----------------------------------------------|----------------------------------------|----------|-----------|------------------------------------------------|
|   |                   |            |                                              | <b>A</b>                               |          |           | 表示重复率检测未达标院系设置百分比例!                            |
|   | 学号                | 姓名         | 专业                                           | 论文名称                                   | 检测重复率(%) | 导师自查结果    | 操作                                             |
|   | 1000-201011       | 100°11'199 | 工商管理硕士                                       |                                        |          | 通过        | 审核 论文下载 打印指导教师评语表                              |
|   |                   |            |                                              |                                        | 1-1页 共1  | 条记录 每页记录数 | 10条 ▼ 首页 上一页 下一页 末页                            |

| <br>                                      |                               | □一页 弗可                       | щ <b>7</b> <u></u> <u></u> <u></u> <u></u> <u></u> <u></u> <u></u> <u></u> <u></u> <u></u> <u></u> <u></u> <u></u> | <b>,</b> 一一页            |                      | PDF                     |                      | Ima Excel |
|-------------------------------------------|-------------------------------|------------------------------|----------------------------------------------------------------------------------------------------|-------------------------|----------------------|-------------------------|----------------------|-----------|
|                                           | 广东则                           | 经大                           | 学硕□                                                                                                    | 上学位                     | 论文                   |                         |                      |           |
| 指导教师评语(专业学位)                              |                               |                              |                                                                                                    |                         |                      |                         |                      |           |
| 指导教师姓名                                    |                               | 职称                           |                                                                                                    |                         | 专业                   |                         |                      |           |
| 所指导研究生姓名                                  | -41 I <del>-</del> 4          | 学位论述                         | 文题目                                                                                                    |                         |                      | ницик                   |                      |           |
| <br>对学位论文的评价对<br>评价对学位论文的评<br>文的评价对学位论文的词 | I学位论文的诩<br>₽价对学位论文<br>ζ的评价对学位 | ,<br>P价对学位<br>C的评价对<br>2论文的诩 | 立论文的i<br>过论文的i<br>过学位论:<br>评价对学(                                                                                   | 平价对学们<br>文的评价网<br>位论文的词 | 立论文的<br>时学位论<br>平价对学 | 评价对学位<br>文的评价%<br>位论文的问 | 2论文的<br>1学位论<br>呼价对学 |           |

版权所有 ©江苏金智教育信息股份有限公司,保留所有权利。第6页,共78页